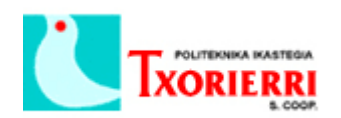

Oier Arostegui Llona

## 10. Hacer back up y restaurar el sistema

Desde el menú: Maintenance  $\rightarrow$  Configuration Archive.

Seleccionamos la ruta donde queremos que nos deje el archivo de back up (en nuestro equipo local):

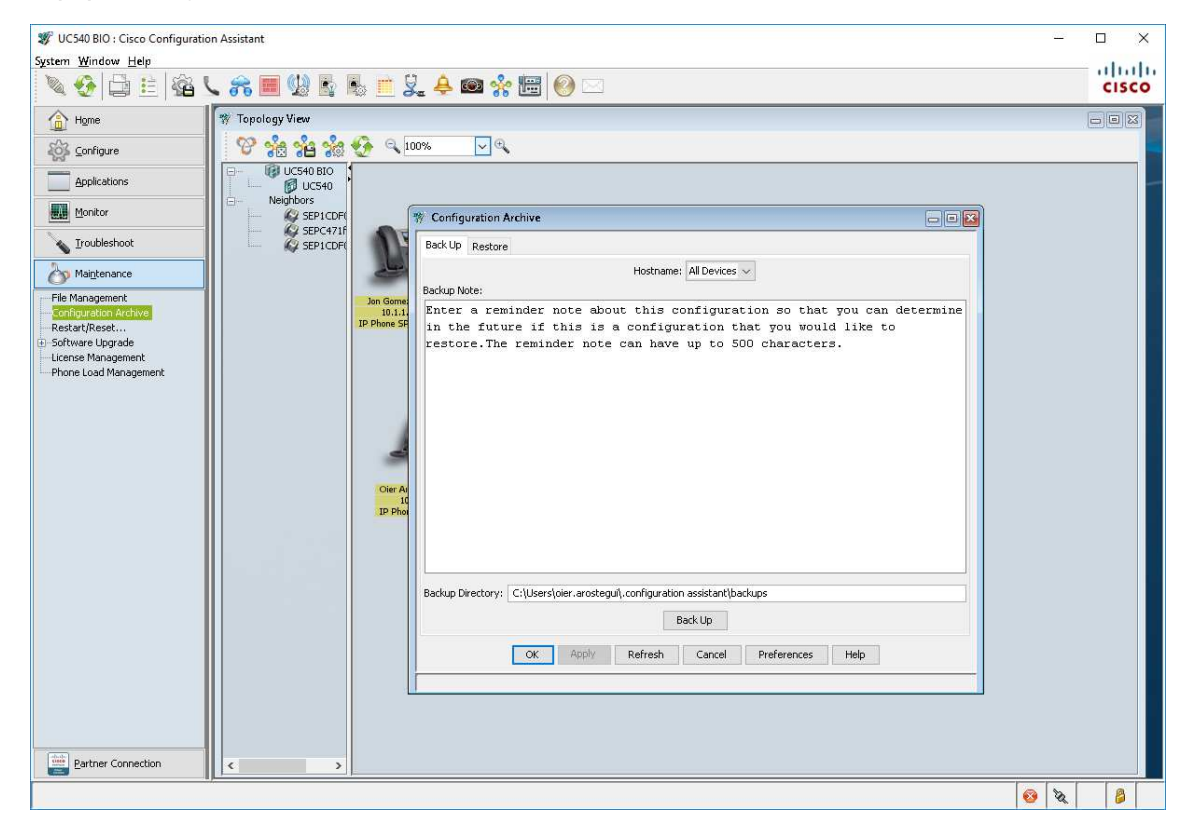

Y pulsamos el botón "Back Up":

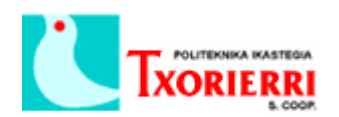

Oier Arostegui Llona

| 🖅 UC540 BIO : Cisco Configuration Assistant — |                        |                                                                                                    |  |  |
|-----------------------------------------------|------------------------|----------------------------------------------------------------------------------------------------|--|--|
| System Window Help                            |                        |                                                                                                    |  |  |
|                                               |                        |                                                                                                    |  |  |
| 🟠 Hgme                                        | 🎋 Topology View        |                                                                                                    |  |  |
| Configure                                     | 😵 % % % 🔍              | 00% 🗸 🔍                                                                                                    |  |  |
| Applications                                  | - 00 UC540 BIO         |                                                                                                    |  |  |
| Monitor                                       | - Neighbors            | * Configuration Archine                                                                                                    |  |  |
| Troubleshoot                                  | SEPC471f               | Back Up, Backwa                                                                                                    |  |  |
| Maintenance                                   | AP SEPTCENT            | Hostname: All Devices V                                                                                                    |  |  |
| File Management                               | In Game                | Backup Note:                                                                                                    |  |  |
| Configuration Archive                         | 10.1.1.<br>IP Phone SP | Enter a reminder note about this configuration so that you can determine<br>in the future if this is a configuration that you would like to |  |  |
| Software Upgrade                              |                        | restore.The reminder note can have up to 500 characters.                                                                                    |  |  |
| Phone Load Management                         |                        |                                                                                                    |  |  |
|                                               |                        |                                                                                                    |  |  |
|                                               |                        |                                                                                                    |  |  |
|                                               | -                      |                                                                                                    |  |  |
|                                               | Oier Ar                |                                                                                                    |  |  |
|                                               | IQ<br>IP Phot          |                                                                                                    |  |  |
|                                               |                        | Backup Directory: C:\Users\oier.arostegui\.configuration assistant\backups                                                                  |  |  |
|                                               |                        | Back Up                                                                                                    |  |  |
|                                               |                        | Back Up Progress<br>Backing up Device Configuration of LICS40                                                                               |  |  |
|                                               |                        |                                                                                                    |  |  |
|                                               |                        | OK Apply Refresh Cancel Préférences Hein                                                                                                    |  |  |
|                                               |                        |                                                                                                    |  |  |
|                                               | 1                      |                                                                                                    |  |  |
|                                               |                        |                                                                                                    |  |  |
| Partner Connection                            |                        |                                                                                                    |  |  |
|                                               |                        |                                                                                                    |  |  |
|                                               |                        | S 4                                                                                                    |  |  |

Antes de realizar cualquier cambio, más si la máquina está en producción, se recomienda siempre hacer un back up por si acaso no funciona el último cambio y tenemos que volver atrás rápidamente.

Para restaurar la configuración de un back up existente, vamos a la pestaña Restore, seleccionamos que nos muestre todos los archivos de back up existente, seleccionamos el que queramos restaurar y pulsamos sobre el botón "Restore".

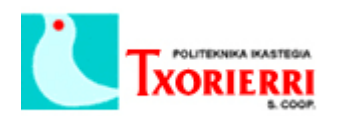

Oier Arostegui Llona

| 😻 UC540 BIO : Cisco Configuration Assistant – 🗆 X   |                 |                                                                                                    |       |  |  |
|-----------------------------------------------------|-----------------|----------------------------------------------------------------------------------------------------|-------|--|--|
| System Window Help                                  |                 |                                                                                                    |       |  |  |
| 🔌 🥸 🖨 🗄 🖓                                           | L 🙈 🔳 🔮 🖪 🖷 🤅   | 🗼 🐥 📾 🐝 🔚 🥹 🖂                                                                                                    | cisco |  |  |
| Home                                                | 🎋 Topology View |                                                                                                    |       |  |  |
| Configure                                           | 📔 🥸 😤 🙀 🔍 🗠     | 00% 🔽 🔍                                                                                                    |       |  |  |
| Applications                                        | UC540 BIO       |                                                                                                    | -     |  |  |
| Monitor                                             | SEP1CDF(        | 🌾 Configuration Archive                                                                                                   |       |  |  |
| Troubleshoot                                        | SEP1CDF(        | Back Up Restore                                                                                                    |       |  |  |
| Maintenance                                         |                 | Hostname: UC540 V                                                                                                    |       |  |  |
| File Management                                     | Jon Gome:       | Show backed-up configurations of the selected device                                                                      |       |  |  |
| Restart/Reset                                       | IP Phone SP     | O Show backed-up configurations of the selected device type                                                               |       |  |  |
| <ul> <li>Software Upgrade</li> <li>UC500</li> </ul> |                 | O Show all backed-up configurations                                                                                       |       |  |  |
| License Management                                  |                 | Backed-Up Configurations                                                                                                  |       |  |  |
| Phone Load Management                               |                 | Hostname Device Type MAC Address Backup Time                                                                              |       |  |  |
|                                                     |                 |                                                                                                    |       |  |  |
|                                                     |                 |                                                                                                    |       |  |  |
|                                                     |                 |                                                                                                    |       |  |  |
|                                                     | Oier Ai<br>10   |                                                                                                    |       |  |  |
|                                                     | IP Phot         | Total Rows: 1                                                                                                    |       |  |  |
|                                                     |                 | Backup Note:                                                                                                    |       |  |  |
|                                                     |                 | Enter a reminder note about this configuration so that you can determine                                                  |       |  |  |
|                                                     |                 | in the future if this is a configuration that you would like to restore. The reminder note can have up to 500 characters. |       |  |  |
|                                                     |                 | Restore Delete Restart                                                                                                    |       |  |  |
|                                                     |                 |                                                                                                    |       |  |  |
|                                                     |                 | OK Apply Refresh Cancel Preferences Help                                                                                  |       |  |  |
|                                                     |                 |                                                                                                    |       |  |  |
|                                                     |                 |                                                                                                    |       |  |  |
|                                                     |                 |                                                                                                    |       |  |  |
| Partner Connection                                  | < >             |                                                                                                    |       |  |  |
|                                                     | -/              | 8                                                                                                    |       |  |  |